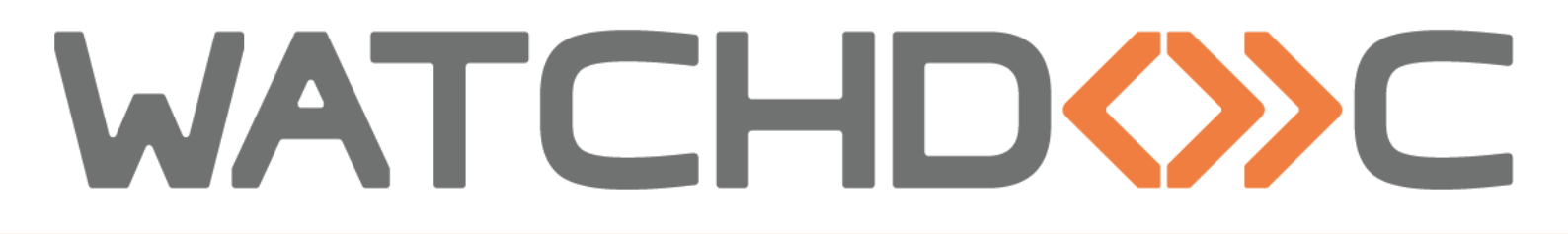

# MANUEL D'INSTALLATION ET DE CONFIGURATION INITIALE

# WES v2 Brother BSI

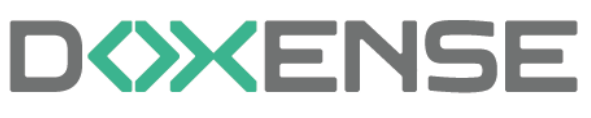

47, avenue de Flandre - 59290 Wasqhehal 65, rue de la Tombe Issoire - 75014 Paris Imprimez, respirez !

T +33 (0)3 62 21 14 00 www.doxense.com

### Table des matières

| Introduction                                                 | 4  |
|--------------------------------------------------------------|----|
| Prérequis et configuration préalable                         | 6  |
| Configurer les périphériques                                 | 6  |
| Définir le mot de passe des périphériques                    | 6  |
| Activer Brother Solution Interface (B.S.I)                   | 6  |
| Configurer le profil WES                                     | 9  |
| Créer le profil WES                                          | 9  |
| Configurer le profil WES                                     | 10 |
| Configurer la section Propriétés                             | 10 |
| Configurer la section Authentification par clavier           | 11 |
| Configurer la section Authentification par badge             | 11 |
| Configurer la section Impression à la demande                | 12 |
| Configurer la section Périphérique                           | 13 |
| Valider le profil                                            | 13 |
| Configurer le WES sur la file                                | 14 |
| Accéder à l'interface                                        | 14 |
| Configurer le WES sur la file                                | 15 |
| Valider la configuration                                     | 16 |
| Installer le WES sur la file                                 | 17 |
| Installer le WES sur la file                                 | 17 |
| Compléter l'installation sur les périphériques Brother®      | 18 |
| Dépanner le WES                                              |    |
| Règles générales pour le dépannage                           | 22 |
| Travaux de numérisation, fax et photocopie non comptabilisés | 22 |
| Activer les traces du WES (WEStraces)                        | 22 |

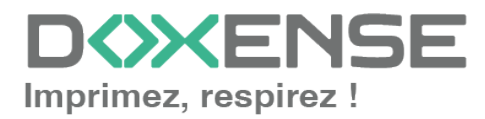

#### **Droits de reproduction**

© 2024. Doxense<sup>®</sup>. Tous droits réservés.

Watchdoc et tous les noms de produits ou marques cités dans ce document sont des marques déposées de leurs propriétaires respectifs.

Toute reproduction, même partielle, par quelque procédé que ce soit, est interdite sans autorisation préalable. Toute copie électronique, par photocopie, photographie, film ou autre, constitue une infraction.

47, avenue de Flandre 59290 Wasquehal - FRANCE <u>contact@doxense.fr</u> Tel:+33(0)3.62.21.14.00 Fax:+33(0)3.62.21.14.01 www.doxense.fr

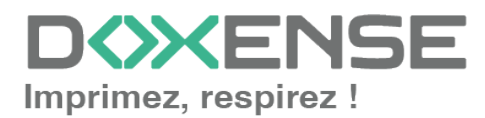

# Introduction

### Objet du manuel

Ce manuel décrit la procédure d'installation et de configuration d'un WES (Watchdoc Embedded Solution) v2 **Crother** BSI sur les périphériques d'impression.

Ce manuel s'adresse au technicien chargé d'installer le WES sur la solution Watchdoc. Ce technicien doit impérativement posséder des informations relatives au serveur d'impression, au serveur hébergeant Watchdoc, ainsi que les informations relatives au périphérique à paramétrer.

## Symboles utilisés

Les termes suivis d'un astérisque\* sont définis dans le glossaire.

Information : signale des informations qu'il est important de connaître pour affiner l'installation ou la configuration de la solution.

# Contacter Doxense<sup>®</sup>

Le support technique Doxense<sup>®</sup> est réservé aux partenaires techniques certifiés. Vous pouvez le contacter via <u>Connect</u>, l'extranet client dédié aux partenaires.

![](_page_3_Picture_11.jpeg)

Pour toute question d'un autre ordre, merci de vous rapprocher de votre consultant Doxense<sup>®</sup> ou d'envoyer un courriel à <u>contact@doxense.fr</u>.

![](_page_3_Picture_13.jpeg)

### Versions

| Date       | Description                                                                                                    |
|------------|----------------------------------------------------------------------------------------------------|
| 02/10/2024 | Mise à jour des fonctions d'authentification                                                                         |
| 14/08/2024 | Mise à jour de la procédure d'installation avec ajout de la configuration post-<br>installation du WES               |
| 06/09/2018 | Mise à jour de la liste de compatibilité                                                                             |
| 30/04/2018 | Mise à jour de la procédure d'installation manuelle des périphériques                                                |
| 23/01/2018 | Mise à jour des interfaces d'administration des périphériques                                                        |
| 27/10/2017 | Mise à jour du chapitre FAQ et dépannages                                                                            |
| 22/08/2017 | Relecture et mise à jour                                                                                             |
| 29/05/2017 | Ajout des chapitres sur la méthode d'authentification et le mode de libération des impressions.                      |
| 16/02/2017 | Version remaniée graphiquement. Ajout des Prérequis relatifs au périphériques. Ajout des Prérequis organisationnels. |

![](_page_4_Picture_4.jpeg)

# Prérequis et configuration préalable

## **Configurer les périphériques**

La configuration du WES Brother doit être précédée d'une configuration sur le périphérique depuis l'interface web d'administration de ce dernier.

#### Définir le mot de passe des périphériques

Par défaut, le site web de paramétrage des périphériques Brother n'est pas protégé par un mot de passe. Afin de déployer le WES en toute sécurité, il est obligatoire d'en configurer un :

- 1. depuis un navigateur, accédez à l'interface de configuration du périphérique d'impression ;
- 2. authentifiez-vous avec le compte d'accès qui vous a été communiqué ;
- 3. cliquez sur l'onglet Administrateur ;
- 4. saisissez un nouveau mot de passe dans le champ dédié ;
- 5. puis confirmez le nouveau mot de passe dans le champ dédié ;
- 6. cliquez sur **Envoyer**;
- 7. déconnectez-vous puis reconnectez-vous avec le nouveau mot de passe pour le tester.

#### Activer Brother Solution Interface (B.S.I)

La configuration du périphérique s'effectue à partir de l'interface Brother Solution Interface qu'il convient d'activer à l'aide de Brother Solutions Activation Tool (BSAT). Cet outil supporte tous les modèles compatibles avec le SDK BSI.

Au lancement de l'outil, une recherche sur le réseau est automatiquement effectuée. Si le poste depuis lequel est lancée la recherche se trouve sur le même réseau/VLAN que d'autres périphériques, ces derniers sont tous listés au terme de la recherche. Si vous souhaitez ajouter un périphérique non-listé :

1. dans le menu Rechercher, cliquez sur Ajouter un périphérique :

![](_page_5_Figure_18.jpeg)

- 2. dans la boîte **Ajouter un périphérique**, remplissez l'un des critères de recherche suivants :
  - un nom du noeud (NETBIOS ou DNS);
  - une adresse IP ;
  - une plage d'adresses IP.
- 3. cliquez sur le bouton **OK** pour lancer la recherche :

![](_page_5_Picture_24.jpeg)

#### WATCHD (>>C

| Ajouter un périphérique                | -           |           | × |
|----------------------------------------|-------------|-----------|---|
| Nom du nœud spécifique                 |             |           |   |
| Adresse IP spécifique                  |             |           |   |
| Plage d'adresses IP spécifiques     De |             |           |   |
| Adresses IP ou noms de nœud spé        | icifiques d | u fichier |   |
| Ok                                     |             | Annuler   |   |

- 4. Au terme de la recherche, les modèles détectés apparaissent dans la liste avec les informations suivantes : Nom, adresse IP, numéro de série, modèle et leur état. Cet état peut avoir plusieurs valeurs :
  - BSI activé : : la machine est prête à recevoir une interface embarquée ;
  - **BSI non activé :** la machine est compatible, mais il est nécessaire d'activer BSI avant de le déployer ;
  - BSI pas pris en charge : la machine n'est pas compatible pour recevoir une interface embarquée ;
  - Terminé : l'activation vient d'être réalisée avec l'outil.

| 🔑 Brother Solutions Activation Tool                                                                            |                          |
|----------------------------------------------------------------------------------------------------|--------------------------|
| 🔍 Rechercher 🔹 🌄 Selectionner tous les non enregistrés 🌄 Elfacer sélection 🛛 🛃 Activer BSI 🔛 Envoyer fichier 👔 |                          |
| Nom du noeud Adresse IP Numéro de série Nom du modèle Emplacement Contact Etat                                 |                          |
| Périphériques réseau                                                                                           |                          |
| RN30055CA6 192.168.0.103 E75340M5N126961 Brother HL-L6400DW series BSI non activé                              |                          |
| BRN 30055C48 192.168.0.100 E73490F4J133286 Brother MFC4.9550CDW BS1 active                                     |                          |
| Périphériques réseau                                                                                           | : 2 Périphériques USB: 0 |

- 5. dans la liste, sélectionnez le ou les périphériques pour lesquels activer BSI ;
- 6. cliquez sur le bouton Activer BSI;

![](_page_6_Picture_11.jpeg)

| 5 | Brother Solutions Act | ivation Tool    |                        |                           |             |                   |                               | _02             |
|---|-----------------------|-----------------|------------------------|---------------------------|-------------|-------------------|-------------------------------|-----------------|
| ( | 🤍 Rechercher 🝷 🖕      | Sélectionner to | us les non enregistrés | Effacer sélection         | Activer BSI | Envoyer fichier ( | )                             |                 |
|   | Nom du noeud          | Adresse IP      | Numéro de série        | Nom du modèle 🕴 🕇         | Emplacement | Contact           | Etat                          |                 |
|   | Périphériques résea   | u               |                        |                           |             |                   |                               |                 |
| ( | BRN30055CA6           | 192.168.0.103   | E75340M5N126961        | Brother HL-L6400DW series |             |                   | BSI non activé                |                 |
|   | BRN30055C48           | 192.168.0.100   | E73490F4J133286        | Brother MFC-L9550CDW      |             |                   | BSI activé                    |                 |
|   |                       |                 |                        |                           |             |                   |                               |                 |
|   |                       |                 |                        |                           |             |                   | Peripheriques réseau: 2 Périp | hériques USB: 0 |

- 7. Dans la boîte **Contrat de licence Watchdoc**<sup>®</sup>, lisez et acceptez les conditions pour continuer l'installation ;
- 8. dans la boîte CPJL, parcourez le dossier d'installation Watchdoc<sup>®</sup> pour y sélectionner le fichier comportant la clé d'activation produit (extension .cpjl);
- 9. dans la zone ID solution, saisissez la valeur : **548CCFE057090007** ;
- 10. cliquez sur **OK** pour valider la sélection de la clé d'activation.
- 11. dans la boîte **Activer BSI**, saisissez le mot de passe du périphérique dans la zone de saisie ;
- 12. cliquez sur le bouton **OK**

→L'outil active alors BSI sur les périphériques sélectionnés et les redémarre.

) Si chaque périphérique dispose d'un mot de passe différent, il est nécessaire de réaliser l'activation pour chaque périphérique.

![](_page_7_Picture_11.jpeg)

# **Configurer le profil WES**

# Créer le profil WES

Lors d'une installation initiale de Watchdoc, un profil WES peut être automatiquement créé et configuré à l'aide de paramètres par défaut par l'assistant d'installation. Outre ce premier profil WES par défaut, vous pouvez ajouter autant d'autres profils WES que nécessaires.

1. Depuis le **Menu principal** de l'interface d'administration, section **Configuration**, cliquez sur **Web & WES :** 

![](_page_8_Picture_6.jpeg)

- 2. Dans l'interface Web, WES & Destinations de numérisation Gestion des interfaces clientes, cliquez sur Créer un nouveau profil WES.
- 3. Dans la liste, sélectionnez le type de profil à créer :

| WATCHD                       | »c                                                   |                              |                                |     |                          |                      | <b>XENSE</b>           |
|------------------------------|------------------------------------------------------|------------------------------|--------------------------------|-----|--------------------------|----------------------|------------------------|
| Gestion des in               | & Destinations de numérisation<br>nterfaces clientes |                              |                                |     |                          | Périphériq<br>WES    | iues ODA               |
| Profils déblocage we         | b et mobile                                          |                              |                                |     |                          |                      |                        |
| Profils de configuration de  | déblocage web et mobile, accessibles par les u       | tilisateurs :                |                                |     |                          | Créer un nouveau pro | fil de déblocage web   |
| Identifiant                  | Nom                                                  | Titre                        | Identification                 |     | Paiement                 | Délais               | 2                      |
| 🔯 accounting                 | Consultation compte                                  | Consultation de votre compte | 🎘 Intégrée Windows             |     |                          | 2m-30s-10s           | 👗 🥑 16 ES 😭            |
| 📑 default                    | Profil par défaut                                    | Déblocage des impressions    | 🎥 Intégrée Windows             |     | Gratuit                  | 2m-30s-10s           | 1 🖸 11 E9 🔂            |
| Profile WES                  |                                                      |                              |                                |     |                          |                      |                        |
| Profile de configuration des | s solutions de contrôle d'accès aux nérinhériqu      | ar -                         |                                |     |                          | Créar un             | a nouveau profil WES   |
| Identifient                  | Name                                                 | Time Imprimente              | Choisissez le type de profile: | ×   | Identification per coste | 0                    | R44 #                  |
| Citest                       | test                                                 | Toshiba Open Platform        | Brother BSI                    | 10  | AUTO                     |                      | 11000                  |
|                              |                                                      |                              | C Canon MEAP                   | 10  |                          |                      | A IT OF U              |
| Destinations de num          | terisation                                           |                              | ✓ Cap Monétique CapService     | 10  |                          |                      |                        |
| Liste des destinations pouv  | ant être associées aux profils de numérisation       |                              | Cartadis Conicode IR           | 10  |                          | Créer une            | nouvelle destination   |
| Identifiant                  | Nom de la de                                         | stination                    | C Elater TCPConv               | 10  | Type d                   | e numérisation       | *                      |
| folder_default               | Dossier                                              |                              |                                | 10  | 🤪 Numéi                  | iser vers Folder     | TH 58 8                |
| mail_default                 | E-mail                                               |                              |                                | 10  | 🧡 Numéi                  | iser vers Mail       | 10 10 EB B             |
| mymail_default               | Mon e-mail                                           |                              | Karla Minika Grant Mi          | 100 | 🤟 Numer                  | iser vers MyMail     | W 19 BS B              |
| Traitements post-sca         | in                                                   |                              | Konica minoita OpenAPI         | 10  |                          |                      |                        |
| Liste des traitements post-s | scan qui peuvent être affectés à un profil de sc     | an                           | KyoceraMita HyPAS              | 10  |                          | Créer un nouvea      | u traitement post-scan |
| ~                            |                                                      |                              | Lexmark eSF                    | 10  |                          |                      |                        |
| <li>Aucun traitement</li>    | t post-scan n'a été défini                           |                              | OKI OKI Open Platform / sXP2   | 100 |                          |                      |                        |
|                              |                                                      |                              | R Ricoh Streamline NX          | 10  |                          |                      |                        |
|                              |                                                      |                              | Ricoh Smart Operation Panel    | 10  |                          |                      |                        |
|                              |                                                      |                              | Samsung XOA                    | 10  |                          |                      |                        |
|                              |                                                      |                              | Sharp eSF                      | 10  |                          |                      |                        |
|                              |                                                      |                              | Sharp OSA                      | 10  |                          |                      |                        |
|                              |                                                      |                              | 💕 Toshiba eSF                  | 100 |                          |                      |                        |
|                              |                                                      |                              | Toshiba Open Platform          | 100 |                          |                      |                        |
|                              |                                                      |                              | C) Yana Fin                    |     |                          |                      |                        |

→ vous accédez au formulaire **Créer un profil WES** comportant plusieurs sections dans lesquelles vous configurez votre WES.

![](_page_8_Picture_11.jpeg)

# **Configurer le profil WES**

#### **Configurer la section Propriétés**

Utilisez cette section pour indiquer les principales propriétés de WES :

- **Identifiant :** saisissez l'identifiant unique du profil WES. Il peut comprendre des lettres, des chiffres et le caractère "\_", avec un maximum de 64 caractères. Cet identifiant n'est affiché que dans les interfaces d'administration.
- **Nom :** saisissez le nom du profil WES. Ce nom explicite n'est affiché que dans les interfaces d'administration.
- **Global :** dans le cas d'une configuration de domaine (maître/esclaves), cochez cette case pour répliquer ce profil du serveur maître vers les autres serveurs.
- Langue : sélectionnez la langue d'affichage du WES configuré. Si vous sélectionnez Détection automatique, le WES adopte la langue qu'il trouve par défaut dans la configuration de l'appareil.

| Créer un p<br>Ce formulaire | rofil WES - Brother BSI<br>vous permet de créer un nouveau profil de configuration WES |
|-----------------------------|----------------------------------------------------------------------------------------|
| Propriétés ———              |                                                                                        |
| ldentifiant 📎               | brother                                                                                |
| Nom At                      | Brother BSI                                                                            |
| Langue 🖋                    | Détection automatique                                                                  |

![](_page_9_Picture_10.jpeg)

#### Configurer la section Authentification par clavier

- Authentification par clavier
  - Activer l'option : cochez la case pour autoriser l'authentification de l'utilisateur depuis un clavier physique ou tactile de l'écran, puis précisez les modalités de cette authentification :
  - Mode :
    - **Compte et mot de passe :** l'utilisateur s'authentifie à l'aide de son compte LDAP (login et mot de passe) ;
    - **Compte (Code PUK) :** le code PUK est un code (compris entre 6 et 10 chiffres) automatiquement généré par Watchdoc selon des paramètres définis dans l'annuaire et communiqué à l'utilisateur dans la page "Mon compte" ;
    - **Compte et code PIN:** l'utilisateur s'authentifie à l'aide de son compte LDAP ainsi que d'un code PIN. Ce code (1234, par exemple) est enregistré comme attribut LDAP ou dans un fichier de type CSV ;
  - Annuaire : dans la liste, sélectionnez l'annuaire qui doit être interrogé lors de l'authentification par clavier. Si aucun annuaire n'est précisé, Watchdoc<sup>®</sup> interroge l'annuaire par défaut :

| Authentification par clavier                                    |                                     |
|-----------------------------------------------------------------|-------------------------------------|
| Annuaire 💠 [Utiliser l'annuaire par défaut] 🗸                   |                                     |
| Domaine des utilisateurs ou domaine                             | de correspondance PIN<->utilisateur |
| Login (Code PUK)                                                |                                     |
| Veuillez choisir le mode<br>Compte et Mot de Passe<br>Désactivé |                                     |
| Login (Code PUK)<br>Compte et code PIN                          |                                     |

Nous ne recommandons pas l'authentification par login et mot de passe.

Néanmoins, si vous optez pour ce mode, assurez-vous que l'écran et le clavier du périphérique sont configurés dans la langue de l'utilisateur et qu'ils permettent de saisir tous les caractères, même les caractères spéciaux (accents, cédille, tilde).

#### Configurer la section Authentification par badge

Authentification par badge : cochez la case pour autoriser l'authentification de l'utilisateur à l'aide d'un badge, puis précisez les modalités de cette authentification :

• Annuaire : dans la liste, sélectionnez l'annuaire qui doit être interrogé lors de l'authentification par badge, en fonction de l'endroit où sont enregistrés les codes des badges (par ex.; si le code du badge est enregistré dans l'Active Directory, sélectionnez [utiliser l'annuaire par défaut] ; si les badges sont stockés dans la table SQL CARDS, sélectionnez CARDS, etc.) ;

![](_page_10_Picture_16.jpeg)

#### WATCHD (>>C

- Association auto : si vous autorisez l'enrôlement <sup>1</sup> depuis le WES, précisez de quelle manière l'utilisateur associe son badge à son compte lors de la première utilisation :
  - **Désactivé :** l'enrôlement depuis le WES n'est pas autorisé. Si l'utilisateur n'est pas déjà connu, un message d'erreur est affiché sur l'écran du périphérique ;
  - Code PUK : l'utilisateur saisit son code PUK pour enrôler son badge;
  - Compte et code PIN: l'utilisateur saisit ses nom et code PIN pour enrôler son badge ;
  - **Compte et mot de passe :** l'utilisateur saisit son compte LDAP (login et mot de passe) pour enrôler son badge ;
  - Envoyer une notification : cochez la case pour notifier l'utilisateur une fois son badge enrôlé.
  - Format : indiquez, si nécessaire, de quelle manière la chaîne de caractères du numéro du badge lu doit être transformée. Ex : raw;cut (0,8);swap.

| Authentification | ation par badge —     |                                                            |  |
|------------------|-----------------------|------------------------------------------------------------|--|
| Annuair          | e 🖈 AUTO              | ~                                                          |  |
|                  | Domaine de corres     | spondance Badge<->utilisateur                              |  |
| Association aut  | o 🧠 Autoriser les nou | uveaux utilisateurs à déclarer leur carte sur le terminal: |  |
|                  | Désactivé             | ~                                                          |  |
|                  | Envoyer une not       | tification à l'utilisateur lors de l'auto-enrôlement       |  |
| Forma            | t Ab                  |                                                            |  |

#### Configurer la section Impression à la demande

Dans cette section, vous précisez les paramètres liés à la fonction d'impression à la demande, c'est-à-dire l'interface depuis laquelle l'utilisateur accède à ses travaux en attente et depuis laquelle il supprime ou valide les impressions :

- Ordre de tri : dans la liste, sélectionnez l'ordre dans lequel les impressions doivent être présentées sur le WES :
  - Chronologique inverse: du plus récent au plus ancien ;
  - Chronologique: du plus ancien au plus récent.

Options Débloquer tous les documents à la connexion

<sup>1</sup>Action au cours de laquelle un compte utilisateur est associé au numéro de badge qui lui appartient. L'enrôlement est réalisé lors de la première utilisation d'un badge. L'enrôlement peut être réalisé par le responsable informatique lorsqu'il délivre le badge à un utilisateur ou par l'utilisateur lui-même qui saisit son identifiant (code PIN, code PUK ou identifiant et mot de passe) qui est alors associé à son numéro de badge. Une fois l'enrôlement réalisé, le numéro de badge est associé définitivement à son propriétaire.

![](_page_11_Picture_18.jpeg)

#### Configurer la section Périphérique

Cette section permet de définir le mode de connexion entre le serveur et les périphériques d'impression.

 Adresse du serveur : ce paramètre permet de préciser si les périphériques d'impression se connectent via l'adresse IP, l'alias DNS ou le nom DNS (déterminés au démarrage du service) du server Watchdoc. Si le serveur possède plusieurs adresses IP ou si vous voulez spécifier manuellement l'adresse, sélectionnez "Adresse ci-contre" et remplissez le champ.
 N.B. : s i le serveur possède plusieurs adresses IP, Watchdoc utilise la première qu'il trouve.

Si le périphérique se trouve sur un autre VLAN, il se peut que le WES n'arrive pas à contacter Watchdoc.

Dans ce cas :

- 1. créez un profil WES par adresse IP
- 2. optez pour Adresse ci-contre en précisant une IP pour chaque profil
- 3. lors de l'installation du WES sur la file d'impression, sélectionnez le WES qui correspond au VLAN du périphérique.
- **Taille maximale du nom** : indiquez, en nombre de caractères, la taille maximale que doit avoir le nom du serveur.

| Périphérique       |                              |
|--------------------|------------------------------|
| Adresse serveur    | Adresse IP du serveur 💙      |
| Taille maximale du | 30                           |
| nom                | Mettez -1 pour aucune limite |

# Valider le profil

- 1. Cliquez sur le bouton  $\bigotimes$  pour valider la configuration du profil WES.
- $\rightarrow$  Une fois validé, le profil WES peut être appliqué sur une file d'impression.

![](_page_12_Picture_15.jpeg)

# **Configurer le WES sur la file**

### Accéder à l'interface

1. Depuis le **Menu principal** de l'interface d'administration Watchoc, section **Exploitation**, cliquez sur **Files d'impression**, groupes de files & pools :

| WATCHD                                                                  | C                                                                                                    |           |                                                                                     | D    |
|-------------------------------------------------------------------------|----------------------------------------------------------------------------------------------------|-----------|-------------------------------------------------------------------------------------|------|
| MASTER-PRINT > Mer<br>MASTER-PRINT.doxense.I<br>Céline Dauchy   10.1.0. | uu principal<br>ocal (10.10.30.88)   v6.0.0.4675   🍘 Maître (WATCHDOCDOM)<br>17 (Administrateur Système) |           |                                                                                     | ۵ کې |
| Exploitat                                                               | ion                                                                                                    | Analyse - |                                                                                     |      |
|                                                                         | Files d'impression, emplacements, groupes de files & pools<br>Liste des files contrôlées par Watchdoc    | Ŵ         | Historique des impressions<br>Historique sur l'ensemble des files d'impression      |      |
| P                                                                       | Documents en attente<br>Liste des documents mis en file d'attente                                        |           | Statistiques<br>Statistiques sur l'ensemble des files d'impression                  |      |
| (A)                                                                     | <b>Quotas utilisateurs</b><br>Liste des quotas des utilisateurs                                          | <b>2</b>  | Bilan<br>Impressions réalisées sur une période donnée                               |      |
|                                                                         | <b>Archives</b><br>Documents archivés par les utilisateurs                                               | 5         | Incidents & Pannes<br>Liste des incidents sur les files et les documents            |      |
| Gestion                                                                 |                                                                                                    | Configur  | ation                                                                               |      |
|                                                                         | Tarifs<br>Liste des tarifs disponibles                                                                   | <b>\$</b> | Imprimantes & périphériques<br>Liste des périphériques déclarés sur le système      |      |
| 4                                                                       | Filtres<br>Liste des filtres disponibles                                                                 |           | Web, WES & Destinations de numérisation<br>Gestion des interfaces clientes          |      |
|                                                                         | Modèles de Quotas<br>Gestion des modèles de quotas et règles de gestion                                  |           | Annuaires utilisateurs<br>Liste des annuaires utilisateurs déclarés                 |      |
| <b>6</b> 6                                                              | Rôles & Services<br>Liste des rôles et services disponibles                                              |           | Sources de données<br>Ce formulaire vous permet de configurer une source de données |      |
| 8                                                                       | Droits d'accès<br>Gestion des droits d'accès et profils d'administration                                 | ()        | Configuration avancée<br>Configuration et paramètres du serveur Watchdoc            |      |

 $\rightarrow$  Vous accédez à l'interface présentant les files d'impressions.

2. Dans cette file, activez le filtre Contrôlées, puis sélectionnez la file à configurer :

| VATCHD (>>C                                             |                          |                   |                       |                            |                         |                             |                               | ENSE          |
|---------------------------------------------------------|--------------------------|-------------------|-----------------------|----------------------------|-------------------------|-----------------------------|-------------------------------|---------------|
| Files d'impression<br>Liste des files contrôlées par Wa | tchdoc                   | Cré<br>file       | er une<br>universelle | Exporter of CSV            | Documents<br>en attente | Historique<br>des impressio | ns Périphériques d'impression | ) 🔁 🙋         |
| Files d'impression (40)                                 | 📩 Emplaceme              | ents (5)          | 🦂 Gri                 | oupes de files (6)         | 🙈 Pools                 | de travaux (2)              | Profils d'option              | s de finition |
| Rechercher Nom, Modèle, Description, I 9                | Emplacements × Tous ▼    | Groupe X Tous los | aroupes 🗸             | Filtrer 🕟 Contrôlées (9) 🛞 | 🕶 Regrouper 📓           | Groupes 🔻 Af                | licher 🕃 Résumé 🔻 🕌 1         |               |
| Nom                                                     | Туре                     | Emplacement       | Acr.                  | P Toutes (40)              | able: Travaux           | Session WES                 | Informations                  |               |
| Files Réseaux (1/24) - Périphériques r                  |                          | -                 |                       | Contrôlées (9)             |                         |                             |                               |               |
| S PRT KM MASTER                                         | III 💫 🖨 🙆 🗑 🖗            | Doxense Wasquehal | 0, 10.10.2            | . 178 Désactivées (D)      |                         | Sz. Waiting                 | PRT_KM_MASTER                 | Image:        |
| Eiles Universelles (6) - Dérinhériques                  | d'improceion disponibles | alabalament       |                       | Dhysique (1)               |                         |                             |                               |               |
| E Pries Oniversenes (6) - Peripheriques                 |                          |                   |                       | Virtuelle (2)              |                         |                             | Incorporation Characteria     | -21           |
| 20 KM University Martin                                 |                          | Monue             |                       | Universelle (6)            |                         | x                           | Impression Securisee          | 7             |
| Part working a station to the state                     |                          | Masquerial        |                       | 🙈 Locales (0)              | 0                       | x                           | KNI Oniverselle Master        |               |
| KONICA MINOLIA Universal PCL V3.9                       |                          | Wasquehal         |                       | Externes (31)              | Ø                       | x                           | Levensk Liekenslu 2 XI        | 11            |
| SHAPP Howersal                                          |                          | Macquehal         |                       | Actives (0)                |                         | X                           | SHAPD Holyagraf               | 11            |
| TOSHIRA Universal Printer 2                             |                          | Wasquehal         |                       | Bill En names (1)          | p                       | ×                           | TOSHIRA Universal Printer 2   | 71            |
|                                                         |                          | In Hospitchia     |                       | Ster paritie (i)           |                         |                             |                               |               |
| Files Virtuelles (2/7) - Periphériques                  | d'impression à la demand | e                 |                       | Consommables (U            | 9                       |                             |                               |               |
| S POD HP 2                                              | 🛃 🕒 🅠 🙆 🗑 🧟              | ? Indéterminé     |                       | 👷 VIP (0)                  | ø                       | ×                           | Lille                         | ► 🕕 🔍 Ti      |
| POD HP TEST                                             | 🔁 🕞 🧑 🚗 🖻 🔊              | Doxense Wasquehal |                       |                            | - 6                     | ×                           | Monde/France/Hauts-de-France/ | > (i) (ii) 1i |

3. Pour cette file, cliquez sur le bouton **Modifier les propriétés de la file** situé en bout de ligne.

Vous accédez à l'interface **Propriétés de la file d'impression** dans laquelle s'affichent plusieurs sections.

![](_page_13_Picture_11.jpeg)

Les propriétés du WES sont gérées dans la section WES :

| WATCH                                         | DI                                                                                                    |
|-----------------------------------------------|----------------------------------------------------------------------------------------------------|
| Prop<br>Ce for                                | riétés de la file d'impression<br>mulaire vous permet de mettre à jour les propriétés de la file d'impression                              |
| Aller à: Informations géné<br>Informations gé | rales   Contacts   Périphériques   Redirections   Monitoring   Notifications   Restrictions   Archingge   WES   DSP Mode Expert<br>nérales |
| Identifiant                                   | S MASTER-PRINT.PRT                                                                                                    |
| Nom                                           | PRT Nom visible par les utilisateurs                                                                                                    |
| Groupe                                        | 🚦 Files Réseaux 🗸                                                                                                    |
| Mode                                          | Comme le groupe 🗸 Comptabilisation                                                                                                    |
| Commentaire                                   |                                                                                                    |
|                                               | Modèle de l'imprimante, service, règles d'utilisation                                                                                      |
| Emplacement                                   | Emplacement géographique du périphérique:                                                                                                  |
|                                               | Doxense wasquenai                                                                                                    |

### Configurer le WES sur la file

Dans la section WES de la file :

- **Périphérique Activer l'interface embarquée :** cochez la case pour appliquer un WES sur le périphérique.
- Profil : dans la liste, sélectionnez le WES à appliquer sur la file. Si le profil souhaité n'y figure pas, il convient de le créer et de le configurer en cliquant sur Créer un profil... (cf. <u>Créer et configurer un profil WES</u>.)
- Identifiant du WES : ce champ est automatiquement complété de la valeur "\$AUTOSERIAL\$". Si vous conservez cette valeur, le serveur détermine automatiquement le numéro de série du périphérique et l'utilise comme identifiant du WES. Vous pouvez saisir directement le numéro de série du périphérique dans ce champ si vous le connaissez.
- **Diagnostic Activer les traces** : cochez la case si vous souhaitez que des fichiers traces relatifs aux communications entre Watchdoc et le WES soient générés et gardés sur le serveur. Précisez ensuite le niveau de traces souhaité :
- Niveau de traces : sélectionnez dans la liste la nature des requêtes que vous souhaitez tracer :
  - Auto : permet de garder les traces standard des requêtes ;
  - Inclure les contenus binaires : permet de garder les traces détaillées des requêtes :
    - Bien que toutes les options soient possibles, nous vous recommandons fortement d'opter pour l'activation des contenus binaires afin qu'un maximum d'informations soient collectées en vue du diagnostic.

Par souci de performance, les traces ne doivent être activées qu'à des fins d'analyse et de diagnostic.

![](_page_14_Picture_15.jpeg)

 Chemin : saisissez dans la zone le chemin du dossier où vous souhaitez enregistrer les fichiers trace. Si aucun chemin n'est indiqué, par défaut, Watchdoc enregistre les fichiers traces dans le sous-dossier \logs du dossier d'installation de Watchdoc<sup>®</sup>.

| WES                |                                                                                                    | 🛦 Haut / Bas 🔻 |
|--------------------|----------------------------------------------------------------------------------------------------|----------------|
| Périphérique       | Activer l'interface embarquée                                                                                                    |                |
| Profil             | Image: Second Second |                |
| Identifiant du WES | Profil de configuration cote serveur                                                                                                    |                |
| Diagnostic         | Activer les traces spécifiques aux communications du WES Niveau de Auto traces Chemin                                                                                                    |                |

# Valider la configuration

1. Cliquez sur le bouton  $\bigcirc$  pour valider la configuration du WES sur la file d'impression.

2. Après avoir configuré le WES sur la file, vous devez l'installer.

N.B : après **modification** d'un profil WES déjà installé sur une file d'impression, il est nécessaire de redémarrer la file afin qu'elle prenne en compte les modifications du profil.

Pour redémarrer une file, cliquez sur les boutons "pause" puis "démarrer" depuis la liste des files :

| ì | WATCHD                                              | C                         |                        |                            |                         |   |                               |             |                             | ×E           | N9     | 5E    |
|---|-----------------------------------------------------|---------------------------|------------------------|----------------------------|-------------------------|---|-------------------------------|-------------|-----------------------------|--------------|--------|-------|
|   | Files d'Impression<br>Liste des files contrôliles ; | per Watchdoc              |                        |                            | Documents<br>on attente | 8 | Historique<br>des impressions | 9           | hirghirlgun<br>C'impression | ٢            | Ð      | •     |
|   | Controllies (12)                                    | tocales (r)               | etter:                 | the parent still           | Consummables            |   | eg Dés                        | actudes (?) |                             | -            | e (1)  |       |
|   | Affichage 🛄 Délaits 🛄 Laite Ray                     | rouper par 📳 Groupes 🚍 Ma | olites 🍓 Catelgories ≠ | Topologie 🎙 Sites 🛲 Taga 🔹 | Tout replice            |   |                               |             | 8                           | Créter un no | nese p | roupe |
|   | • 🖩 Files Réseaux :: 😹 🗟 🛞                          |                           |                        |                            |                         |   |                               |             |                             |              | -      | à     |
| ) | and the second                                      |                           |                        |                            | (8 un<br>(9 un          |   |                               |             |                             | (            | 3      |       |
|   |                                                     |                           |                        |                            | 2000                    |   |                               |             |                             |              |        | · 1   |

![](_page_15_Picture_10.jpeg)

# Installer le WES sur la file

### Installer le WES sur la file

1. Depuis le **Menu principal** de l'interface d'administration, dans la section **Exploitation**, cliquez sur **Files d'impression**, groupes de files & pools :

| WATCHD<br>MASTER-PRINT > Mer<br>MASTER-PRINT.doxense. | Nu principal<br>oco (10:10:30:88)   v6:0.0.4675   🙊 Maitre (WATCHDOCDOM)<br>17 (Administrateur Système) |             |                                                                                     |  |
|-------------------------------------------------------|----------------------------------------------------------------------------------------------------|-------------|-------------------------------------------------------------------------------------|--|
| Exploita                                              | Files d'impression, emplacements, groupes de files & pools<br>Litte de files contrôlées par Watchdoc    | Analyse -   | Historique des impressions<br>Historique sur l'ensemble des files d'impression      |  |
| R                                                     | Documents en attente<br>Liste des documents mis en file d'attente                                       |             | Statistiques<br>Statistiques sur l'ensemble des files d'impression                  |  |
|                                                       | <b>Quotas utilisateurs</b><br>Liste des quotas des utilisateurs                                         |             | Bilan<br>Impressions réalisées sur une période donnée                               |  |
|                                                       | <b>Archives</b><br>Documents archivés par les utilisateurs                                              | 3           | Incidents & Pannes<br>Liste des incidents sur les files et les documents            |  |
| Gestion                                               |                                                                                                    | Configura   | ation                                                                               |  |
|                                                       | <b>Tarifs</b><br>Liste des tarifs disponibles                                                           | <b>A</b>    | Imprimantes & périphériques<br>Liste des périphériques déclarés sur le système      |  |
| 4                                                     | Filtres<br>Liste des filtres disponibles                                                                |             | Web, WES & Destinations de numérisation<br>Gestion des interfaces clientes          |  |
|                                                       | Modèles de Quotas<br>Gestion des modèles de quotas et règles de gestion                                 | <b>2</b> // | Annuaires utilisateurs<br>Liste des annuaires utilisateurs déclarés                 |  |
| <i>6</i> 6                                            | Rôles & Services<br>Liste des rôles et services disponibles                                             |             | Sources de données<br>Ce formulaire vous permet de configurer une source de données |  |
| <b>R</b>                                              | Droits d'accès<br>Gestion des droits d'accès et profils d'administration                                | ()          | Configuration avancée<br>Configuration et paramètres du serveur Watchdoc            |  |

- $\rightarrow$  Vous accédez à la liste des **Files d'impression** contrôlées par Watchdoc.
  - 2. Cliquez sur la file pour laquelle vous souhaitez installer le WES ;
  - 3. dans l'interface de gestion de la file, cliquez sur l'onglet Propriétés :

|                                                                                                    |                                                                                                    |                |               |                                                                                                    |     |            |                                          | DOXENSE                                                                                                    |
|----------------------------------------------------------------------------------------------------|----------------------------------------------------------------------------------------------------|----------------|---------------|----------------------------------------------------------------------------------------------------|-----|------------|------------------------------------------|----------------------------------------------------------------------------------------------------|
| C to veille, intervention                                                                                                    | requise.<br>requiseLe riveau de papier est faible (Tray 1 : 10%; Tray 2 : 10%                                                                                                    |                |               |                                                                                                    |     |            | E                                        | Latter les<br>propriétés ⊟® Supprimer ⊙⊙⊚®                                                                                                    |
| Active 0 0 0                                                                                                    |                                                                                                    |                |               |                                                                                                    |     |            |                                          |                                                                                                    |
| and fast                                                                                                    | A Pasprinta                                                                                                    | ۻ Tarification | 🐝 Règies      | 💉 Statistiques                                                                                                    | 9   | En attente | 👫 Historique                             | 🔅 Incidents                                                                                                    |
| Informations générales                                                                                                    | 0                                                                                                    |                |               | Monitoring                                                                                                    |     |            |                                          |                                                                                                    |
| Identifies & CCC-CDL-VI<br>Groups III Free Fescus<br>Mode III Comptibility<br>Commonities € co<br>Emplacement € declaramid<br>Indextmines € declaramid<br>Restorware € Restorware<br>Geale Finnest & Castler CD<br>Faceforware € Bestorware<br>Geale Finnest & Castler CD<br>Faceforko speci €<br>Configurationada & Télécharger<br>Vienes € - 10 ppm m                                                                                                    | 4 ALCEND, AN<br>store<br>store<br>The park groupd<br>(Define park groupd)<br>and (Define park groupd)<br>and |                |               | SHUF © Monotonice perif (<br>Annue 12 311022118<br>Modifie<br>Notifice III Autoince 197223<br>Advence MAC III (20 20 68-6-7-66<br>Uptime © 1) 116 | 6 - |            |                                          | Constant           Totel \$\overline\$           \$\overline\$           \$\ov |
|                                                                                                    |                                                                                                    |                |               |                                                                                                    |     |            |                                          | WIS                                                                                                    |
| Alertes Type Alerte Pr Smin Sawa () Smin Sawa () Smin Sawa Raw Tagdi Tagdi () Smin Sawa Raw Tagdi Tagdi () Smin Sawa Raw Tagdi Tagdi () Smin Sawa Raw Tagdi Tagdi () Smin Sawa Raw Tagdi Tagdi () Smin Sawa Raw Tagdi Tagdi () Smin Sawa Raw Tagdi Tagdi () Smin Sawa Raw Tagdi Tagdi () Smin Sawa Raw Tagdi Tagdi () Smin Sawa Raw Tagdi Tagdi () Smin Sawa Raw Tagdi Tagdi () Smin Sawa Raw Tagdi Tagdi () Smin Sawa Raw Tagdi Tagdi () Smin Sawa Raw Tagdi () Smin Sawa Raw Tagdi () Smin Sawa |                                                                                                    |                |               |                                                                                                    |     |            | Code<br>67538000<br>60280280<br>80200280 | Exat Z, Attente utilizateur (12/20)<br>Infee @ 10.10.27.178 - Januais vu<br># 00.20.68.46.C7.66<br>@ Just functions -5.1                                                                                                    |
| Concommibles                                                                                                    |                                                                                                    |                |               |                                                                                                    |     |            |                                          | État journalier                                                                                                    |
| Concernation                                                                                                    | (rst Nissau                                                                                                    |                |               |                                                                                                    |     |            | Mercani                                  |                                                                                                    |
| Toner (Black)                                                                                                    | 91%                                                                                                    |                |               |                                                                                                    |     |            |                                          |                                                                                                    |
| M Toner (Cyan)                                                                                                    | 91%                                                                                                    |                |               |                                                                                                    |     | 11/1       |                                          |                                                                                                    |
| V Toner (Magenta)                                                                                                    | 93%                                                                                                    |                |               |                                                                                                    |     | 1111       |                                          |                                                                                                    |
| Moner (Vellow)                                                                                                    | 91s                                                                                                    |                |               |                                                                                                    |     |            | 17777777777777777777777777777777777777   |                                                                                                    |
| a Weste Torier Box                                                                                                    | E OK                                                                                                    |                | New V         | de                                                                                                    |     |            |                                          |                                                                                                    |
| Alimentation papier                                                                                                    |                                                                                                    |                |               |                                                                                                    |     |            |                                          | -24n -10n -12n -4n 0                                                                                                    |
| Bec                                                                                                    | État Niveau                                                                                                    |                |               |                                                                                                    |     |            | Hebde.                                   | Polite P 005                                                                                                    |
| 🛃 Tray 1 - 28.7 x 21.0                                                                                                    | A 10% P                                                                                                    |                |               |                                                                                                    |     |            |                                          | Intersien P                                                                                                    |
| 1 Tany 2 - 29,7 x 42,0                                                                                                    | A 10% M                                                                                                    |                |               |                                                                                                    |     |            |                                          | Activité d'impression i partalère                                                                                                    |
| Bypass Tray - 29,7 x 21,0                                                                                                    | A Da 🕦                                                                                                    |                |               |                                                                                                    |     |            |                                          | Interview's State                                                                                                    |
| Bacs de sortie                                                                                                    |                                                                                                    |                |               |                                                                                                    |     |            |                                          | 0 docta                                                                                                    |
| Bac                                                                                                    | État Niveau                                                                                                    |                |               |                                                                                                    |     |            | Hebdo.                                   | 1                                                                                                    |
| 🏝 Main Tray                                                                                                    | ⊟ -0K %                                                                                                    |                | Augure dormin | dapenible                                                                                                    |     |            |                                          |                                                                                                    |
| Historique d'état                                                                                                    |                                                                                                    |                |               |                                                                                                    |     |            |                                          |                                                                                                    |
| Indicateur d'état                                                                                                    | Valcur                                                                                                    |                |               |                                                                                                    |     | Echelle    | Hh Hih Semaine Mois Annie                |                                                                                                    |
| Nework                                                                                                    | 400                                                                                                    | 42%            | in jan        | 1m                                                                                                    | 10. | th         | 64                                       |                                                                                                    |
| 4 Monitoring actif                                                                                                    | ON                                                                                                    |                |               |                                                                                                    |     |            |                                          |                                                                                                    |
| Adresse IP                                                                                                    | 10.10.27.178                                                                                                    |                |               |                                                                                                    |     |            |                                          | " sân 20n 22n ôn 2n an 6n ân 10n 12n 1an 16n                                                                                                    |
| Dunia untima                                                                                                    | 150                                                                                                    |                |               |                                                                                                    |     |            |                                          | Contact                                                                                                    |
| B. Dallai alaa                                                                                                    | 15.6                                                                                                    |                |               |                                                                                                    |     |            |                                          | Responsable & Admin                                                                                                    |
| The Deute December                                                                                                    |                                                                                                    |                |               |                                                                                                    |     |            |                                          |                                                                                                    |
| - 15115 1550 FB                                                                                                    | 43.8                                                                                                    |                |               |                                                                                                    |     |            | ~~~~~~~~~~~~~~~~~~~~~~~~~~~~~~~~~~~~~~~  |                                                                                                    |

- 4. Dans les propriétés de la file, la section Brother BSI apparaît :
- 5. Cliquez sur le bouton Installer :

![](_page_16_Picture_12.jpeg)

![](_page_17_Picture_0.jpeg)

![](_page_17_Picture_2.jpeg)

6. Un message vous informe que l'installation n'est pas automatique : les URLs listées doivent être reportées dans l'interface du périphérique Brother pour finaliser l'installation.

![](_page_17_Picture_4.jpeg)

# Compléter l'installation sur les périphériques Brother<sup>®</sup>

La procédure d'installation peut varier en fonction du modèle. Si la procédure suivante ne suffit pas, référez-vous à la documentation du constructeur pour connaître les instructions d'installation propres à votre modèle.

Les informations nécessaires au paramétrage des périphériques étant listées dans le rapport d'installation du WES, vous pouvez procéder par copier/coller. Pour compléter le paramétrage des périphériques :

- 1. accédez en tant qu'administrateur à l'interface web de gestion de l'imprimante ;
- 2. dans l'onglet **Administrateur**, cliquez sur l'entrée de menu **Solutions** ou **Paramètres des Solutions** ;

![](_page_17_Picture_10.jpeg)

![](_page_18_Picture_2.jpeg)

3. vous accédez au menu Entrée d'application des Solutions :

| Entrée d'application des Solutions |
|------------------------------------|
|                                    |
| Connexion                          |
| Déconnexion                        |
| Menu1                              |
| Menu2                              |
| Menu3                              |
| Menu4                              |
| Menu5                              |
| Menu6                              |
| Menu7                              |
| Menu8                              |
| Menu9                              |
| Menu10                             |
| Impression PC                      |
| Option1                            |
| Option2                            |
| Option3                            |
| Option4                            |
| Option5                            |
|                                    |

.....

- 4. Dans le menu Entrée d'application des Solutions, cliquez sur l'entrée Connexion >(Login) ;
- 5. dans la boîte Connexion, complétez les champs suivants :
  - ID d'application : saisissez l'identifiant de l'application (par ex. Watchdoc\_ID);
  - URL : saisissez la valeur copiée depuis le rapport d'installation du WES http://[IP du serveur] :5754/dsp/Brother/2.0/Xml/Login
  - **Argument :** saisissez la valeur copiée depuis le rapport d'installation du WES ou la valeur suivante : queueld=[identifiant de la file dans watchdoc] :

![](_page_18_Picture_10.jpeg)

| ID d'application |  |  |
|------------------|--|--|
| URL              |  |  |
|                  |  |  |
| Argument         |  |  |

- 6. Dans le menu Entrée d'application des Solutions, cliquez sur l'entrée Déconnexion (Logout) ;
- 7. dans la boîte Déconnexion, complétez les champs suivants :
  - ID d'application : saisissez l'identfiant de l'application (par ex. Watchdoc\_ ID);
  - **URL :** saisissez la valeur copiée depuis le rapport d'installation du WES http://[IP du serveur] :5754/dsp/Brother/2.0/Xml/Logout ;
  - **Argument :** saisissez la valeur copiée depuis le rapport d'installation du WES ou la valeur suivante : queueld=[identifiant de la file dans watchdoc] :

| ID d'application |  |  |
|------------------|--|--|
| URL              |  |  |
|                  |  |  |
| Argument         |  |  |

- 8. Dans le menu Entrée d'application des Solutions, cliquez sur l'entrée Menu1;
- 9. Dans la boîte Menu1, remplissez-les champs suivants :
  - **ID d'application :** saisissez l'identfiant de l'application (par ex. Watchdoc)
  - **Nom d'affichage :** saisissez le nom de l'application que vous souhaitez voir s'afficher sur l'écran du périphérique ;
  - URL : saisissez la valeur copiée depuis le rapport d'installation du WES http://[IP du serveur] :5754/dsp/Brother/2.0/Xml/Login
  - **Argument :** saisissez la valeur copiée depuis le rapport d'installation du WES ou la valeur suivante : queueld=[identifiant de la file dans watchdoc] :
- 10. Dans le menu **Entrée d'application des Solutions**, remontez au niveau de l'entrée **Solutions** ;
- 11. Dans la boîte Paramètres des Solutions, remplissez-les champs suivants :

![](_page_19_Picture_17.jpeg)

#### WATCHD (>>C

- Solutions : sélectionnez Oui pour activer Watchdoc sur le périphérique ;
- Titre du bouton des Solutions : saisissez les libellés que vous souhaitez voir s'afficher sur l'écran du périphérique (par exemple "Impressions").
   N.B. : le libellé ne doit pas comporter plus de 11 caractères. Si c'est le cas, il sera tronqué.
- **Portail de connexion :** sélectionnez Oui pour permettre à l'utilisateur d'accéder au portail de connexion ;
- Message du portail de connexion : saisissez dans ce champ le message affiché à l'utilisateur lorsqu'il y accède (par ex. : "Saisissez votre code" si l'authentification nécessite le code PIN ou PUK) ;
- Ecran affiché après la connexion : sélectionnez l'écran que vous souhaitez voir s'afficher une fois l'utilisateur authentifié ;
- Pour les périphériques dotés d'un lecteur de badge intégré :
- Lecteur NFC interne : cochez le bouton-radio Oui.

| Lecteur NFC interne           | Non      Oui     Oui     Ou |
|-------------------------------|----------------------------------------------------------------------------------------------------|
| Lecteur NFC                   |                                                                                                    |
| Types pris en charge          | Tous •                                                                                                    |
| Format des données NFC        |                                                                                                    |
| Notation                      | Décimale     O Hexadécimale                                                                                                    |
| Ordre des octets              | Normal      © Inversé                                                                                                    |
| Longueur limite des données   |                                                                                                    |
| Ajouter un caractère à gauche |                                                                                                    |
| Aloutor un coroctòre à droite |                                                                                                    |

- 12. Cliquer sur le bouton Envoyer.
- Après le redémarrage de la machine, depuis le menu Solution, cliquez sur Entrée d'application des Solutions.pour finaliser le paramétrage du périphérique.
- 14. Lancez une impression pour vérifier le fonctionnement du WES.

![](_page_20_Picture_13.jpeg)

# Dépanner le WES

### Règles générales pour le dépannage

Afin de permettre à l'équipe Support Doxense<sup>®</sup> d'établir un diagnostic de panne rapide et fiable, merci de communiquer le maximum d'informations possible lors de la déclaration de l'incident :

- Quoi ? Quelle est la procédure à suivre pour reproduire l'incident ?
- Quand ? A quelle date et à quelle heure a eu lieu l'incident ?
- Où ? Sur quel périphérique et depuis quel poste de travail a eu lieu l'incident ?
- Qui ? Avec quel compte utilisateur s'est produit l'incident ?
- Fichier trace Watchdoc.log : merci de joindre le fichier de trace Watchdoc.
- Fichier de traces WES : merci d'activer les fichiers de trace sur chaque file pour laquelle vous avez constaté un incident.

Une fois ces informations rassemblées, vous pouvez envoyer une demande de résolution depuis le portail <u>Connect</u>, outil de gestion des incidents dédié aux partenaires.

Pour obtenir un relevé optimal des données nécessaires au diagnostic, utilisez l'outil Watchdoc DiagTool fourni avec le programme d'installation de Watchdoc (cf. <u>Créer un</u> rapport de logs avec DiagTool).

# Travaux de numérisation, fax et photocopie non comptabilisés

Si les travaux de numérisation, fax et photocopie ne sont pas comptabilisés par Watchdoc, vérifiez que l'adresse (nom d'hôte ou IP) du serveur Watchdoc<sup>®</sup> configurée dans le périphérique est correcte :

- 1. dans l'interface de configuration de la file, dans la section WES, cliquez sur le bouton **Etat de l'application** (affiché lorsque le WES est correctement installé) ;
- 2. cliquez sur le bouton **Télécharger** afin de télécharger les fichiers de logs et de configuration du WES ;
- 3. si la configuration de l'adresse et/ou des ports n'est pas correcte, cliquez sur le bouton **Configurer** de l'interface de configuration de la file.
- 4. vérifiez que la procédure a réglé le problème.

## Activer les traces du WES (WEStraces)

Pour effectuer un diagnostic du problème rencontré sur les applications embarquées, il convient d'activer les fichiers traces (logs) spécifiques aux communications du WES.

Pour activer les traces :

![](_page_21_Picture_22.jpeg)

#### WATCHD (>>C

- 1. dans l'interface d'administration web de Watchdoc, depuis le **Menu Principal**, cliquez sur **Files d'impression** ;
- 2. dans la liste des files, cliquez sur la file dotée du WES pour lequel vous souhaitez activer les fichiers traces ;
- 3. dans l'interface de gestion de la file, cliquez sur le bouton Propriétés ;
- 4. dans la rubrique [Nom\_du\_WES], cliquez sur le bouton Editer la configuration:

![](_page_22_Picture_6.jpeg)

- 5. dans la section WES > Diagnostic, cochez la case Activer les traces ;
- 6. dans la liste Niveau de traces, sélectionnez :
  - Auto : conserve les traces standard ;
  - Inclure les contenus binaires : conserve les traces détaillées.
- dans le champ Chemin, indiquez le chemin du dossier dans lequel doivent être enregistrés les fichiers de trace. Si vous laissez le champ vide, les fichiers trace seront enregistrés par défaut dans le dossier d'installation Watchdoc\_install\_ dir/Logs/Wes\_Traces/Queueld :

| ES                                                                                                    |                                                                                                    |                                                                                                    |                                                        |     | 🔺 Ha        | aut / E |
|----------------------------------------------------------------------------------------------------|----------------------------------------------------------------------------------------------------|----------------------------------------------------------------------------------------------------|--------------------------------------------------------|-----|-------------|---------|
| Périphérique 🗹 Activer l'interface en                                                                               | mbarquée                                                                                                    |                                                                                                    |                                                        |     |             |         |
| Profil 🖬 toshibaop - Toshiba (                                                                                      | Open Platform                                                                                                    |                                                                                                    |                                                        |     |             |         |
| Profil de configuration                                                                                             | n côté serveur                                                                                                    |                                                                                                    |                                                        |     |             |         |
| entifiant du WES 📕                                                                                                  |                                                                                                    |                                                                                                    |                                                        |     |             |         |
| Identifiant du périnhér                                                                                             | rique associé à cette file                                                                                                    |                                                                                                    |                                                        |     |             |         |
| Diagnostic Activer les traces sp                                                                                    | sécifiques aux communications du WES                                                                                                    |                                                                                                    |                                                        |     |             |         |
| traces                                                                                                    | ure les contenus binaires ¥                                                                                                    |                                                                                                    |                                                        |     |             |         |
| Chamin                                                                                                    |                                                                                                    |                                                                                                    |                                                        |     |             |         |
|                                                                                                    |                                                                                                    |                                                                                                    |                                                        |     |             |         |
|                                                                                                    |                                                                                                    |                                                                                                    |                                                        |     |             |         |
| / / ///////////////////////////////////                                                                             | Windows (C:) > Program Files > Doxense >                                                                                                    | Watchdoc > logs >                                                                                                    |                                                        | ~ 0 | Search logs | 5       |
| Doxense                                                                                                    | Windows (C:) > Program Files > Doxense >                                                                                                    | Watchdoc > logs >                                                                                                    | Tyr                                                    | ~ 0 | Search logs | ۶       |
| Doxense PortManitor                                                                                                 | Windows (C:) > Program Files > Doxense >                                                                                                    | Watchdoc > logs >                                                                                                    | Тур                                                    | ~ Ö | Search logs | م       |
| Doxense<br>PortMonitor                                                                                              | Windows (C:) > Program Files > Doxense ><br>Name Archive                                                                                                    | Watchdoc > logs ><br>Date modified<br>7/29/2024 12:49 PM                                                                                                    | Тур<br>File                                            | 0 ~ | Search logs | 2ر      |
| Doxense<br>PortMonitor                                                                                              | Windows (C:) > Program Files > Doxense ><br>Name<br>Archive<br>DSP                                                                                                    | Watchdoc > logs >           Date modified           7/29/2024 12:49 PM           7/30/2024 5:13 PM                                                                                                    | Typ<br>File<br>File                                    | Q A | Search logs | م       |
| Doxense<br>PortMonitor<br>Supervision<br>Watchdoc                                                                   | Windows (C:) > Program Files > Doxense ><br>Name<br>Archive<br>DSP<br>Wes_Traces                                                                                                    | Watchdoc > logs ><br>Date modified<br>7/29/2024 12:49 PM<br>7/30/2024 5:13 PM<br>7/22/2024 11:37 AM                                                                                                    | Typ<br>File<br>File<br>File                            | v ∿ | Search logs | عر      |
| Doxense<br>PortMonitor<br>Supervision<br>Watchdoc<br>Watchdoc Print Client                                          | Windows (C:) > Program Files > Doxense ><br>Name<br>Archive<br>DSP<br>Wes_Traces<br>Watchdoc.log                                                                                         | Watchdoc > logs ><br>Date modified<br>7/29/2024 12:49 PM<br>7/30/2024 5:13 PM<br>7/22/2024 11:37 AM<br>8/1/2024 2:26 PM                                                                                       | Typ<br>File<br>File<br>File<br>Tex                     | v 0 | Search logs | م       |
| Doxense<br>PortMonitor<br>Supervision<br>Watchdoc Print Client                                                      | Windows (C:) > Program Files > Doxense ><br>Name<br>Archive<br>DSP<br>Wes_Traces<br>Watchdoc.log<br>watchdoc.log.1.bak                                                                   | Watchdoc > logs ><br>Date modified<br>7/29/2024 12:49 PM<br>7/30/2024 5:13 PM<br>7/22/2024 11:37 AM<br>8/1/2024 2:26 PM<br>7/29/2024 12:49 PM                                                                 | Tyr<br>File<br>File<br>Tex<br>BAl                      | ~ O | Search logs | 2       |
| Doxense<br>PortMonitor<br>Supervision<br>Watchdoc<br>Watchdoc Print Client<br>Drivve                                | Windows (C:) > Program Files > Doxense ><br>Name<br>Archive<br>DSP<br>Wes_Traces<br>Watchdoc.log<br>Watchdoc.log.1.bak<br>Watchdoc.log.2.bak                                             | Watchdoc > logs ><br>Date modified<br>7/29/2024 12:49 PM<br>7/30/2024 5:13 PM<br>7/22/2024 11:37 AM<br>8/1/2024 2:26 PM<br>7/29/2024 12:49 PM<br>7/27/2024 6:21 PM                                            | Typ<br>File<br>File<br>File<br>Tex<br>BAI<br>BAI       | ~ O | Search logs | 2       |
| Doxense<br>PortMonitor<br>Supervision<br>Watchdoc<br>Watchdoc Print Client<br>Drivve<br>Google                      | Windows (C:) > Program Files > Doxense ><br>Name<br>Archive<br>DSP<br>Wes_Traces<br>watchdoc.log.1.bak<br>watchdoc.log.3.bak                                                             | Watchdoc > logs ><br>Date modified<br>7/29/2024 12:49 PM<br>7/30/2024 5:13 PM<br>7/22/2024 11:37 AM<br>8/1/2024 2:26 PM<br>7/29/2024 12:49 PM<br>7/27/2024 6:21 PM<br>7/27/2024 6:21 PM                       | Typ<br>File<br>File<br>Tex<br>BAI<br>BAI<br>BAI        | ~ 0 | Search logs | م       |
| Doxense<br>PortMonitor<br>Supervision<br>Watchdoc<br>Watchdoc Print Client<br>Drivve<br>Google<br>internet explorer | Windows (C:) > Program Files > Doxense ><br>Name<br>Archive<br>DSP<br>Wes_Traces<br>watchdoc.log<br>watchdoc.log.1.bak<br>watchdoc.log.2.bak<br>watchdoc.log.3.bak                       | Watchdoc > logs ><br>Date modified<br>7/29/2024 12:49 PM<br>7/30/2024 5:13 PM<br>7/22/2024 11:37 AM<br>8/1/2024 2:26 PM<br>7/29/2024 12:49 PM<br>7/27/2024 6:21 PM<br>7/25/2024 11:57 PM<br>7/25/2024 5:20 PM | Typ<br>File<br>File<br>Tex<br>BAI<br>BAI<br>BAI        | v 0 | Search logs | م       |
| Doxense<br>PortMonitor<br>Supervision<br>Watchdoc Print Client<br>Drivve<br>Google<br>internet explorer             | Windows (C:) > Program Files > Doxense ><br>Name<br>Archive<br>DSP<br>Wes_Traces<br>Watchdoc.log<br>watchdoc.log.1.bak<br>watchdoc.log.2.bak<br>watchdoc.log.3.bak<br>watchdoc.log.4.bak | Watchdoc > logs ><br>Date modified<br>7/29/2024 12:49 PM<br>7/30/2024 5:13 PM<br>7/22/2024 11:37 AM<br>8/1/2024 2:26 PM<br>7/29/2024 12:49 PM<br>7/27/2024 6:21 PM<br>7/27/2024 5:32 PM                       | Typ<br>File<br>File<br>Tex<br>BAI<br>BAI<br>BAI<br>BAI | v 0 | Search logs | م       |

) L'activation des journaux risque de ralentir le fonctionnement du serveur.

Il est donc fortement recommandé de désactiver cette option une fois le problème résolu.

![](_page_22_Picture_15.jpeg)